## ขั้นตอนการเข้า ปรับปรุงข้อมูลส่วนตัวนักเรียน-นักศึกษา (v-cop) ประจำปีการศึกษา 2560

 เข้าใช้งานที่ <u>http://www.v-cop.go.th</u> กดคลิก เข้าสู่ระบบจะปรากฏหน้า Username Password ใน ช่อง 1 และ 2 ให้ใส่เลขรหัสบัตรประชาชน คลิก เข้าสู่ระบบ ในช่อง 3

| ญิยังกร้องกับอาชีวศึกษา<br>กับกายคณิตรมการกรองช่วงศึกษา                                   |                                                                                                    | ลงทะเนียนสำหรับสถานประกอบการ                                                                          |
|-------------------------------------------------------------------------------------------|----------------------------------------------------------------------------------------------------|----------------------------------------------------------------------------------------------------|
| ແນ້າແກ ເຄັດຄິດ້ວິວາຈີວະ ອະດັດວານຮູ້ - ຄຶ້ະຄົກອະນອ<br>ຄົ້ະຄົກອະນອ<br>ຄົນຄາດດຳແຫນ່ວຍການວ່ານ | n • ເຈົ້າຫນ້າທີ່ອຸຟທ໌ກອັອສະຍາຈັນ ອຳອັນກາງອຳເນີນພານຫຼາມມີກຳອັອສະ<br>ຈຳເປັນກາງອາດ<br>ຜູ້ໃช້ຮ່ວມເຄັດ ຜູ້ເພລດ ຮ່ວມກຳ หนด<br>vocational manpower center<br>o คันประวัติคนหางาน | เข้าสู่ระบ∪<br>ประกาลทาด รหัสบัตรประชาชน 1<br>Реssword รหัสบัตรประชาชน 2<br>สิมาพัฒห่าม<br>ชัญร์ทาง 3 |
| Q ใส่ชื่อดำแหน่งหรือชื่อบริษัท                                                            | สถาบที่ทำงาบทั้งหมด                                                                                                    | Rum                                                                                                   |
| 🚔 ประเภทการจ้างงาน                                                                        | <ul> <li>IE าะดับขั้น</li> </ul>                                                                                                    |                                                                                                    |
| ค้นหาต่ำแหน่งว่างงานตามจังหวัด                                                            | ตำแหน่งว่างงาน<br>จำนวนงานที่วประเทศ ตำแหน่ง อัตรา ต่                                                                                                    | าแหน่งที่นักศึกษาสนใจสูงสุด                                                                           |

2. คลิกข้อมูลส่วนตัว แก้ไขข้อมูลนักศึกษา

ที่อยู่สำหรับติดต่อ (เลื่อนดูด้านหลัง)

- ช่องที่ 1-7 ให้ใส่ตามบัตรประชาชน/ตามที่ติดต่อจริง
- ช่องที่ 8 <u>รหัสไปรษณีย์</u>
- ช่องที่ 9 <u>E-mail</u>
- ช่องที่ 10 **เบอร์โทรศัพท์ส่วนตัว**

| ที่อยู่สำหรับติดต่อ | <sup>จัดสอกที่อยู่ตามทะเบียนบ้าน</sup> |           |   |  |
|---------------------|----------------------------------------|-----------|---|--|
| stoj :              | 1                                      | หมู่ :    | 2 |  |
|                     | 3                                      | ถนาม ;    | 4 |  |
| จังหวัก :           | liiseų                                 | 5         |   |  |
|                     | โปรดระบุเพื่อเป็นการกรอกซ้อมูล         | พีสมบูรณ์ |   |  |
| เขต/อำเภอ :         | liney                                  | 6         | ٣ |  |
|                     | เบรดรอบุเพอเบนการกรอกขอมูเ             | เพลมบูรณ  |   |  |
| แขวง/ตำบล :         | ไม่ระบุ<br>ไประชานพื้อเป็นการกรอกต้อน  | 7         | v |  |
|                     |                                        |           |   |  |
| รทัศไปรษณีย์ :      |                                        | 8         |   |  |
| อีเมส์ :            |                                        | 9         |   |  |
| โทรศัพบ์ :          |                                        | 10        |   |  |
|                     |                                        |           |   |  |

## 3. คลิก เมนูอัพเดทสถานะนักศึกษา

- ช่องที่ 1 **เปลี่ยนรูปโปรไฟล์** ขนาด 200\*200 px
- ช่องที่ 2 เลือก <u>สถานะการหางาน</u>
- ช่องที่ 3 เลือก <u>ภาวะมีงานทำปัจจุบัน</u>
- ช่องที่ 4 คลิก **แก้ไขตำแหน่งงาน**

| ศูนย์เครือข่ายกำลังคนอาชีวศึกษา<br>สำนักงานคณะกรรมการการอาชีวะศึกษา                                                                                 |                                                                                                    | 40 * 40                                                                           |
|----------------------------------------------------------------------------------------------------|----------------------------------------------------------------------------------------------------|-----------------------------------------------------------------------------------|
| ind                                                                                                    | อัพเดทสถานะนักศึกษา                                                                                                    |                                                                                   |
| พี่หน้าแรก<br>ร้อยูลส่วนตัว<br>อัพเตทสถานะนักศึกษา<br>เก๋ไขร้อยูลนักศึกษา<br>ดูโปรไฟส์<br>ประวัติการทำงาน/รายการสมัครฝึกงาน<br>รายการประวัติการอบรม | รื่อ-สฤล :<br>200*200 ซึ่อ-สฤล :<br>จังหวัด : พิษณุโลก<br>วะดับขึ้น : ปวช.1<br>1 อังมา<br>นี้ ถึงภาพย่อยาย<br>คำแนะนำ : ารบบ าองรับไฟล์ นามสฤล .pngjpg และ .jpg เก่านั้น ขนาดที่เหมาะสม 200 * 200 px หรือยัดกา | ขึ้อสถานศึกษา : วิทยาลัยเทคมิคพิษณุโตก<br>ตาขาวิชา :<br>เกรดเฉลี่ย :<br>ดูโปรไฟด์ |
| รายการประวัติการอบรม<br>ผลงาน / เกียรติประวัติ<br>ใบ รบ.<br>เชิ งามที่น่าสนใจ                                                                       | สถานะการหางาน 2                                                                                                    | าน 💿 ต้องการเรียนต่อและหางาน                                                      |
| สนตรทรแมนเขา เอเมเราเอ<br>ดำแหน่งงานใหม่ประจำเดือน<br>เชิ ข้อมูลการสมัครงาน<br>ดำแหน่งงานที่สมักร                                                   | ภาวะการมีงานทำปัจจุบัน 3 🦕<br>ได้งานจากเว็บไซด์ V-cop © ได้งานจากแหล่งอื่น ® ว่างงาน<br>อัพเดทข้อมูลล่าสุด : 22/02/2017                                                                                        | นก็จะทำแหน่งงาน                                                                   |

- 4. คลิก เมนูแก้ไขข้อมูลนักเรียน นักศึกษา
  - 4.1 ข้อมูลทั่วไป ให้ปรับปรุงข้อมูล
    - ช่องที่ 1 เลือก <u>ศาสนา</u>
    - ช่องที่ 2 <u>น้ำหนัก(กิโลกรัม)</u>
    - ช่องที่ 3 <u>ส่วนสูง</u>
    - ช่องที่ 4 เลือก <u>สถานะ</u>

ช่องที่ 5 เลือก <u>สถานะภาพทางทหาร</u> ให้เลือกยังไม่ผ่านการเกณฑ์ทหาร ส่วนนักศึกษาที่ผ่านเกณฑ์ ทหารให้เลือกผ่านเกณฑ์ทหาร

ช่องที่ 6 <u>วั**นเดือนปีเกิด**</u>

| ind.                                      | แก้ไขข้อมูลนักศึกษา    |                            |   |          |
|-------------------------------------------|------------------------|----------------------------|---|----------|
| 😤 หน้าแรก<br>🕑 ข้อมูลส่วนตัว              | ข้อมูลทั่วไป<br>       |                            |   |          |
| อัพเดทสถานะนักศึกษา                       |                        | ชื่อ                       |   |          |
| แก้ไขข้อมูลนักศึกษา                       | ศาสนา :                |                            | 1 | *        |
| ดูไปรไฟล์                                 | น้ำหนัก (กิโลกรัม) :   |                            | 2 |          |
| รายการประวัติการอบรม                      | ส่วนสูง (เข็นติเมตร) : |                            | 3 |          |
| ผลงาน / เกียรติประวัติ                    | สถานะ :                | 💿 โสด 🕘 แต่งงาน 🛞 หย่าร้าง | 4 |          |
| ໃນ ຈນ.                                    | สถานะภาพทางทหาร :      |                            | 5 |          |
| 🕼 งานที่น่าสนใจ<br>ค้นหาตำแหน่งงาน/ฝึกงาน | วันเดือนปีเกิด :       |                            | 6 | <b>m</b> |

- 4.2 ข้อมูลเกี่ยวกับงาน ให้ปรับปรุงข้อมูล
  - ช่องที่ 1 เลือก <u>ตำแหน่งงานที่ต้องการสมัคร</u>
  - ช่องที่ 2 เลือก <u>ตำแหน่งงานที่ต้องการสมัคร</u>
  - ช่องที่ 3 เลือก <u>ตำแหน่งงานที่ต้องการสมัคร</u>
  - ช่องที่ 4 เลือก <u>ประเภทงานที่ต้องการ</u>

ช่องที่ 5 เลือก **เงินเดือนที่ต้องการ** 

| คนหาตาแหน่งงาน/ผีกงาน<br>ตำแหน่งงานที่รับสมัครด่วน<br>ตำแหน่งงานใหม่ปะหลัวเดือน | ข้อมูลเกี่ยวกับงาน <sup>C</sup> | Ten and a second second |   |   |
|---------------------------------------------------------------------------------|---------------------------------|----------------------------------------------------------------------------------------------------|---|---|
| 🕑 ข้อมูลการสมักรงาน                                                             | ตำแหน่งงานที่ต้องการสมัคร 1 :   | ไม่เลือก                                                                                                    | Ŧ | 1 |
| ต่ำแหน่งงานที่สมัคร                                                             | ตำแหน่งงานที่ต้องการสมัคร 2 :   | ไม่เลือก                                                                                                    | * | 2 |
| การติดต่อจากสถานประกอบการ                                                       | ตำแหน่งงานที่ต้องการสมัคร 3 :   |                                                                                                    | ¥ | 3 |
| ตำแหน่งงานที่สนใจ                                                               | ประเภทงานที่ต้องการ :           | 🔲 งานประจำ (Full Time) 🛛 งานนอกเวลา (Part Time) 📄 มีกงาน                                                                                                    |   | 4 |
| ออกจากระบบ                                                                      |                                 | 🔲 งานอิสระ (Freelance) 📄 งานจ้างรายวัน 📄 งานจ้างชั่วคราว 📄 3 เดือน                                                                                                    |   |   |
|                                                                                 | เงินเดือนที่ต้องการ :           |                                                                                                    |   | 5 |
|                                                                                 |                                 |                                                                                                    |   |   |

5. คลิก เมนูรายการประวัติการอบรม

คลิก <u>เพิ่ม</u>

| ເມບູ                                         | รายการประวัติการอบ | รม     |        |         |     |
|----------------------------------------------|--------------------|--------|--------|---------|-----|
| สิ หน้าแรก                                   | รายการประวัติการอบ | รม     |        | + เพิ่ม | -51 |
| ช้อมูลส่วนดัว<br>ลัพเดทสถามะนักศึกษา         | หลักสูตร           | สถาบัน | วันที่ |         |     |
| แก้ไขข้อมูอนักศึกษา                          |                    |        |        |         |     |
| ดูโปรไฟล์<br>ประวัติการกับราย(รวดการสนัตรปีก |                    |        |        |         |     |
| 47U                                          |                    |        |        |         |     |
| รายการประวัติการอบรม                         |                    |        |        |         |     |
| ใบ รบ.                                       |                    |        |        |         |     |

- ช่องที่ 1 <u>หลักสูตร</u>
- ช่องที่ 2 <u>สถาบัน</u>
- ช่องที่ 3 <u>วันที่</u>
- ช่องที่ 4 <u>รายละเอียด</u>
- ช่องที่ 5 **แนบไฟล์ใบรับรองการฝึกอบรม**
- ช่องที่ 6 <u>บันทึก</u>

|                                 | รายการประวัติการอบรเ | 1 - FJI                                                                       |                 | ж |        |
|---------------------------------|----------------------|-------------------------------------------------------------------------------|-----------------|---|--------|
| τυψ                             | พอักสูตร :           | 1                                                                             |                 |   |        |
| 🕫 หน้าแรก                       | สถาบัน :             | 2                                                                             |                 |   | + rife |
| 🐼 ข้อมูลส่วนตัว<br>อังแดงของานข | วันที่ :             | 13/07/2560 3                                                                  | <b></b>         |   |        |
| มกิจขัญหนัก<br>สูโปรไหล่        | ราชอะเอียด :         | 4                                                                             |                 |   |        |
| utae Jiim rash<br>aru           | ใบรับรองการฝึกอบรม : | 5                                                                             | ᆂ เดินกไฟด์     |   |        |
| Bachrenner                      |                      | 11 ตัดภาพต่องกาย<br>ทำแนสน้ำ : รสบบ รองรับให้ด์ นามสกุข .pdf, .png, .jpg ฟรีอ | ) Jpcg มร่านั้น |   |        |
| างอาน / เมตา                    |                      |                                                                               |                 | 6 |        |
| I maninaula                     |                      |                                                                               |                 |   |        |

## คลิก เมนูผลงาน/เกียรติประวัติ

## คลิก <u>เพิ่ม</u>

| លេម្                                  | ผลงาน / เกียรต | กประวัติ |        |            |      |
|---------------------------------------|----------------|----------|--------|------------|------|
| สิ หน้าแรก                            | รายการผลงานป   | ักศึกษา  |        |            | ń. P |
| ชัลมูลส่วนตัว     อัพเดทสถามะนักศึกษา | ชื่อผลงาน      | ประเภท   | วันที่ | ระดับคะแนน |      |
| แก้ไขข้อมูลนักศึกษา                   |                |          |        |            |      |
| ดูโปรไฟล์                             |                |          |        |            |      |
| 4าน<br>4าน                            |                |          |        |            |      |
| รายการประวัติการอบรม                  |                |          |        |            |      |
| ผลงาน / เกี่ยรติประวัติ 🖓             |                |          |        |            |      |
| ໃນ ຈນ.                                |                |          |        |            |      |

ช่องที่ 1 **ชื่อผลงาน** 

ช่องที่ 2 เลือก <u>ประเภท</u>

ช่องที่ 3 <u>วันที่</u>

ช่องที่ 4 <u>รายละเอียด</u>

ช่องที่ 5 **แนบไฟล์เอกสารประกอบ** 

ช่องที่ 6 <u>บั**นทึก**</u>

| ເມນູ                                  | ผลงาน / เกีย     | มรติประวัติ                                                                                 |                     |        |
|---------------------------------------|------------------|---------------------------------------------------------------------------------------------|---------------------|--------|
| 🚔 หน้าแวก                             | ชื่อผลงาน : *    | 1                                                                                           |                     |        |
| 🕑 ข้อมูลส่วนตัว                       | ประเภท :         | มองานระดับบานาชาลิ 🔹 2                                                                      |                     |        |
| <b>อัพเลทสถานะนักศึกษา</b>            | วับที่ :         | 13/07/2560 🚔 3                                                                              |                     |        |
| แก้ไขข้อมูลนักศึกษา                   | ราชอะเอียด -     |                                                                                             |                     |        |
| ดูโปรไฟล์                             |                  | 4                                                                                           |                     |        |
| ประวัติการทำงาน/รายการสมัครฝึก<br>งาน |                  |                                                                                             |                     |        |
| ราขการประวัติการอบรม                  | เอกสารประกอบ : * | 5                                                                                           | 📤 เลือกไหล่ เพิ่มไฟ | Má     |
| แองาน / เกียรติประวัติ 🕞              |                  | ปี ดังการของขวอ<br>สำเนนขน้า : รถาบ รองรับไฟด์ นามสกุล .pdf, .png, .jpg หรือ .jpeg เท่านั้น |                     |        |
| ใบ รบ.                                |                  |                                                                                             | 10000               | าโปลีก |
| 50 A. A.                              |                  |                                                                                             |                     |        |